## Postup na prihlasovanie:

- 1. Otvoriť stránku http://statistika.atletika.sk/kalendar
- Vyhľadať v kalendári podujatie a kliknúť na "Prihláška"
  Majstrovstvá okresu Šaľa ml. žiactva a najml. žiactva
   Šaľa
   Klik na "Prihláška" Prihláška
   Propozície
  - 3. Otvorí sa Vám nové okno :

|                                                      | Prihlásenie do systému                                           |  |  |  |
|------------------------------------------------------|------------------------------------------------------------------|--|--|--|
|                                                      | Pre prihlásenie zadajte Vaše užívateľské meno<br>(email) a heslo |  |  |  |
|                                                      | užívateľské meno                                                 |  |  |  |
|                                                      | Heslo                                                            |  |  |  |
|                                                      | Zostať prihlásený PRIHLÁSIŤ SA                                   |  |  |  |
|                                                      |                                                                  |  |  |  |
| 4. Za svoju školu si vytvoríte konto, kliknutím sem: | Nie ste doteraz registrovaní?                                    |  |  |  |
|                                                      | ♥                                                                |  |  |  |
|                                                      | Prihláška bez registrácie                                        |  |  |  |

5. Vyplniť všetky okienka. Pamätať si mail a heslo, budete ich potrebovať do budúcnosti pri dohlásení alebo zmene pretekárov na dané podujatie.

| Vytvoriť prihlasovacie meno                |                             |  |  |  |  |
|--------------------------------------------|-----------------------------|--|--|--|--|
| Email (bude slúžiť ako prihlasovacie meno) |                             |  |  |  |  |
| Názov školy, oddielu                       |                             |  |  |  |  |
| Heslo                                      |                             |  |  |  |  |
| Potvrdenie hesla                           |                             |  |  |  |  |
| späť na prihlásenie                        |                             |  |  |  |  |
|                                            | Vytvoriť prihlasovacie meno |  |  |  |  |

6. Zvoliť správnu kategóriu. Vyplniť priezvisko, meno a dátum narodenia. Klik na Vložiť pretekára.

| 1.                 | PRIHLÁŠKA<br>Majstrovstvá okresu Šaľa m<br>Usporiadateľ:<br>Prihlášky: 26.07.20<br>PRIHLÁŠKA PRETEKÁRA ŠKOL<br>Klub / Oddiel<br>Slovenský atletický zväz<br>Kategórie<br>Mladší žiaci<br>Discipilina<br>60 m | NA PODUJATIE<br>nl. žiactva a najml. žiactva<br>D18 17:59:00 - 19.09.2018 13:59:00<br>Y SLOVENSKÝ ATLETICKÝ ZVÄZ<br>Priezvisko<br>Mrkvička | 2.<br>Neregistrovaní: A<br>Prezentácia: 31.<br>Janko<br>SČ Družstvo | 4.<br>.08.2018 0:26:02 20.09.2018 0:00:00<br>Datum náro<br>01.01.2010 | Odhlásit se          |
|--------------------|----------------------------------------------------------------------------------------------------|----------------------------------------------------------------------------------------------------|---------------------------------------------------------------------|-----------------------------------------------------------------------|----------------------|
| Zvoľ<br>Disciplínu | Poznamka                                                                                                    |                                                                                                    |                                                                     | Mirub súťaž<br>VLOŽIT PRJ                                             | Po skončení si môžem |
|                    | PREHĽAD PRIHLÁSENÝCH                                                                                                    |                                                                                                    | ර Kopírovať prihlášky z in                                          | iého preteku 🤇 🖨 Tisk prihlášky 🔀 Ex                                  | port do excelu       |
|                    | Kategorie:                                                                                                    | Hĺadaná text text<br>~                                                                                                    | Disciplína                                                          | <b>Zobraziť</b><br>✓ Vše                                              | ~                    |
|                    | SČ Meno                                                                                                    | Narodeny Oddler                                                                                                    | Disciplina Kateg. Vykon                                             | PUZIamka                                                              | Zmazať pretekára     |
|                    | Mrkvička Janko                                                                                                    | 01.01.2010 Slovenský atleticky                                                                                                    | ý zväz 60 m EleHm                                                   |                                                                       | 4 ×                  |

- Vložený pretekár sa zobrazí v spodnom stĺpci. Nemusíte nič potvrdzovať, pretekár je vložený, prihláška sa automaticky odosiela. Ak chcem pretekárovi pridať ďalšiu disciplínu zmením iba "Disciplínu" a klik vložiť pretekára.
- Ak treba opraviť (disciplínu, meno, dátum narodenia) už vloženého pretekára, klik na meno modrým zvýraznené

Prihlášky a zmeny v prihláškach môžete vykonať v systéme do 23.9.2019 18:00 hod. Do tohto času môžete vykonávať zmeny (dohlasovať, vykonať zmeny už vo vložených pretekárov). Uľahčíte tým prácu a čas pri prezentácií.